# Mühlacker Schulschriften

## Schweizer Zeichensätze

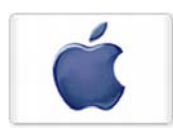

Infos und Hinweise zum Gebrauch für Apple-Macintosh & Windows

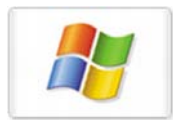

#### Lizenzvereinbarungen:

Durch Öffnen der Verpackung haben Sie die Lizenzbestimmungen als verbindlich anerkannt. Die Lizenz gibt Ihnen das Nutzungsrecht auf einem Computer.

Für Schulen gelten unsere gesonderten Schullizenzbestimmungen.

Die Lizenzbestimmungen gelten nur für den nichtkommerziellen Einsatz. Es ist untersagt mit den Schriften der Medienwerkstatt Mühlacker Arbeitsblätter bzw. Druckwerke zu erstellen und diese dann kommerziell zu vertreiben. Lizenzbestimmungen für den kommerziellen Einsatz müssen mit der Medienwerkstatt Mühlacker Verlagsgesellschaft mbH vereinbart werden. Jedwede Veränderung der Software ist untersagt. Es ist untersagt, von der Software abgeleitete Werke zu erstellen. Der Lizenznehmer darf den Inhalt der Disketten auf Festplatte kopieren und eine persönliche Sicherungskopie erstellen. Kopien dürfen nicht verkauft, vermietet, verliehen oder vertrieben werden. Der Lizenzgeber (Medienwerkstatt) übernimmt keinerlei Haftung für direkte oder indirekte Schäden, die aus der Benutzung der Software entstehen.\*

> Copyright © 2008 Medienwerkstatt Mühlacker Verlagsgesellschaft mbH Pappelweg 3 75417 Mühlacker Tel.: 07041 83343 Fax: 07041 860768 E-Mail: info@medienwerkstatt-online.de Homepage: www.medienwerkstatt.de Homepage: www.schulschriften.de

> > \* -Eine Verbreitung von Schriftzeichen auf Dateien (z.B. pdf-Formate) ist im Internet (Webseiten, Tauschbörsen, usw.) oder auf Datenträgern nicht gestattet.

## Schriften installieren

Beim Installieren neuer Zeichensätze verfahren Sie grundsätzlich so, wie es im Booklet des Datenträgers beschrieben ist.

Wählen Sie auf der CD-ROM aus dem Order "Schriften installieren" das gewünschte Paket aus und öffnen Sie es mit einem Doppelklick.

| Medi | Medienwerkstatt Lizenzierung                                       |   |       |        |         |        |          |        |        |      |   |    |   |   |   |  |
|------|--------------------------------------------------------------------|---|-------|--------|---------|--------|----------|--------|--------|------|---|----|---|---|---|--|
|      |                                                                    |   |       |        |         |        |          | 4      |        |      |   |    |   |   |   |  |
|      | M                                                                  | E | D     | I      | E       | Ŋ      | w        | E      | R      | ĸ    | ş | Ţ  | Ą | T | Ţ |  |
|      |                                                                    |   |       |        |         |        |          |        |        |      |   |    |   |   |   |  |
|      |                                                                    |   |       | l      | Bitte g | eben 9 | Sie Ihre | Lizenz | :daten | ein: |   |    |   |   |   |  |
|      |                                                                    |   | N     | ame:   |         |        |          |        |        |      |   |    |   |   |   |  |
|      |                                                                    |   | Sc    | hule:  |         |        |          |        |        |      |   |    |   |   |   |  |
|      |                                                                    |   | Lizer | nznr.: |         |        |          |        |        |      | ] |    |   |   |   |  |
|      |                                                                    |   |       |        |         | [      | Ał       | brech  | en     |      |   | OK |   |   |   |  |
|      | Copyright © 2000 Medienwerkstatt Mühlacker, Written by Peter Baral |   |       |        |         |        |          |        |        |      |   |    |   |   |   |  |

Geben Sie Ihren Namen,

den Namen Ihrer Schule und

die 20-stellige Regierstriernummer ein. Diese haben Sie mit Ihrer Bestellung erhalten.

Geben Sie Ihre von der Medienwerkstatt Mühlacker erhaltenen Lizenzdaten EXAKT so ein, wie sie auf der Rechnung oder einem separaten Lizenzinfoblatt abgedruckt sind, oder wie Sie sie per E-Mail erhalten haben.

ACHTUNG: Geben Sie als "Name" immer den Namen ein, auf den die Lizenz ausgestellt ist.

Die Schriften werden dann automatisch in den richtigen Ordner kopiert.

## Übersicht über die Schreibschriften:

CH Schrift regular Franz jags im kompless verwahrlossen Iazi quer

CH Schrift bold Franz jagt im komplett verwahrlosten Iaæi quer

CH Schrift 1 Linie *Iranz jag1 im komplett verwahrlosten Jaæi quer* CH Schrift 2 Linien *Iranz jag1 im komplett verwahrlosten Jaæi quer* CH Schrift 4 Linien *Iranz jag1 im komplett verwahrlosten Jaæi quer* 

CH Schrift outline Franz jagt im &omplett verwahrloaten Iazi quer durch CH Schrift outline 2 Linien Franz jagt im &omplett verwahrloeten Fazi quer

CH Schrift punktiert Irang jagd im komplett verwahrlosten Iaæi quer durch CH Schrift punktiert Linien Irang jagt im Iotal verwahrlosten Iaæi quer durch

CH Schrift Umriss (zum Raten z.B. als Diktatvorübung)

CH Schrift Spurpfeile Iranz jagd im kompledd verwahrloeden Iaæi quer durch Die Schreibschriften unter Windows

Ein sauberer Abschluss für das kleine "s" finden Sie auf Atg +

Für "r" finden Sie einen Abschluss unter " $\mu$ " = AttGr + M

Das alternative "r" finden Sie unter " $\mathbb{B}$ " =  $\mathbb{A}$ t $\mathbb{G}$  + 0174

Die Tastaturbelegung für weitere gesonderte Belegungen finden Sie auf einer extra Seite.

### Die Schreibschriften unter Macintosh

Ein sauberer Abschluss für das kleine "s" finden Sie auf " $\sim$ " =  $\square$  +  $\square$ 

Für "r" finden Sie einen Abschluss unter " $\mu$ " =  $\Box$  + M.

Das alternative "r" finden Sie unter " $\mathbb{R}$ " =  $\mathbb{T} + \mathbb{R}$ .

Die Tastaturbelegung für weitere gesonderte Belegungen finden Sie auf einer extra Seite.

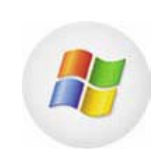

Sonderbelegung der Schreibschriften:

## Übersicht über die Druckschriften:

Stein normal Franz jagt im komplett verwahrlosten Taxi quer durch Bayern.

Stein fett Franz jagt im komplett verwahrlosten Taxi quer durch Bayern.

Stein 1-Linie Franz jagt im komplett verwahrlosten Taxi quer durch Bayern.

Stein 2-Linie Franz jagt im komplett verwahrlosten Taxi quer durch Bayern.

Stein 4-Linie Franz jagt im komplett verwahrlosten Taxi quer durch Bayern.

Stein outline Franz jagt im komplett verwahrlosten Taxi quer durch Bayern.

Stein outline 2 Linien Franzjagtim komplett verwahrlosten Taxi quer durch Bayern.

**Stein punktiert** Franz jagt im komplett verwahrlosten Taxi guer durch Bayern**.** 

Stein punktiert Linien

Stein Umriss (zum Raten z.B. als Diktatvorübung)

Stein Spurpfeile Franz jagt im komplett verwahrlosten Taxi guer durch Bayern.

## Sonderbelegung Druckschriften

Bei den Druckschriften ist auf der Taste "@" ein  $\bigcirc$  zu finden zum vervollständigen als Beurteilung.

Windows Att + Q Mac + L

#### Mathematikaufgaben

Einfache Mathematikaufgaben können mit Kästchen versehen werden.

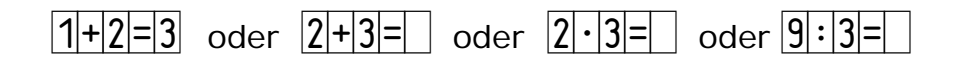

Dafür sind alle Ziffern und Rechenzeichen in der gleichen Breite vorhanden. Nach dem Schreiben der Aufgaben geht man auf den Anfang zurück und rückt mit den Pfeiltasten T vor. Auf der Taste I liegt das entsprechend leere Kästchen. Ähnlich wie bei den Silbenbögen werden dann zusätzlich Kästchen um die Ziffern bzw. Leerzeichen gesetzt.

Das Zeichen für "geteilt durch" finden Sie auf Atter + 😐.

Aber auch ganze Leerzeilen lassen sich zeichnen. Dazu benutzt man dann die Taste  $\square$ .

Ziffern und Zeichen werden in diesen Zeilen erst geschrieben und dann mit dem Leerkästchen auf 🔊 umrandet.

Fertige "Lachgesichter"

auf 
$$(A + A) = A = \bigcirc "$$
  
und  $(A + A) = A = \bigcirc "$   
und  $(A + A) = A = \bigcirc "$ 

# 🛟 medienwerkstatt

# Schreiblinien

Bei allen Schriften können Schreiblinien mit 4 Zeilen erzeugt werden.

#### und die Anfänge und Enden

mit  $\# \bigcirc + \bigcirc = \bigcirc = \oiint$  und  $\# \bigcirc + \bigcirc = \circlearrowright = \bigcirc$ 

Um am Zeilenende eine saubere Ausrichtung der Linien zu erhalten, können Sie mit folgenden Tasten verkürzte Leerzeichen erzeugen:

Bei allen Schriften können Zeilen erzeugt werden mit "#" 🗐

Ein "Spurhaus" 🚆 gibt es auf allen Tastaturbelegungen

auf Windows unter:  $AtG_{+}$   $3 = 3 = \frac{1}{2}$ auf dem Mac unter:  $2 + H = 2 = \frac{1}{2}$ 

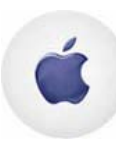

Die Definition der TTF-Zeichensätze erlaubt es nicht, das Leerzeichen mit leeren Linien zu belegen. So wird der Text von Leerstellen unterbrochen.

Um diese auch mit Linien zu füllen, ersetzen Sie diese Leerstellen, wenn Sie den Text fertig eingegeben haben, durch "#". Es werden dann alle Wortzwischenräume im Text korrekt dargestellt.

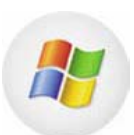

Bei einigen Druckern unter Windows kommt es zu ähnlichen Problemen. Verfahren Sie in einem solchen Fall wie oben für den Mac beschrieben. Unter Windows XP wird in Word am Ende einer Zeile noch ein Leerzeichen mit den Linien gedruckt. Klicken Sie an das Ende einer Zeile und schalten den Font um auf einen Font ohne Linien, dann bleibt das Zeilenende sauber.

# Nachspurbuchstaben

Kleine Pfeile in den hohlen Buchstaben zeigen die Bewegungsrichtung an.

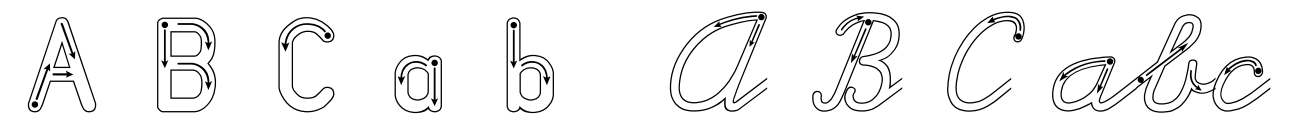

### Punktierte oder outline Schriften

Die punktierten oder hohlen Buchstaben der Schreibschriften eignen sich ebenfalls als Hilfe zum Nachspuren ganzer Wörter, da die Kinder hier die Buchstaben und deren Verbindungen mit durchlaufendem Strich, so wie sie später schreiben sollen, nachfahren.

Bunklierse Mörser zum Nachspuren outline Norter zum Nachapuren

Diese Schriften gibt es auch mit Linien:

<u>Punklierte Mörter sum Nachapuren</u> 10104 Alex zauzny Alexcharzpzuz ezn

#### Silbenbögen

in allen Schreib und Druckschriften

Diese Silbenbögen lassen sich erzeugen, indem vor der Silbe entsprechend der Silbenlänge folgende Tastenkombination gedrückt wird:

| kurzer Bogen (ca. 1 Buchstabe)       |  |  |  |  |
|--------------------------------------|--|--|--|--|
| mittlerer Bogen (ca. 2 Buchstaben)   |  |  |  |  |
| langer Bogen (ca. 3 Buchstaben)      |  |  |  |  |
| cohr langer Degen (eg. 1 Duehetehen) |  |  |  |  |

| -     |          |  |  |  |  |
|-------|----------|--|--|--|--|
| Alt 8 | Alt Gr 7 |  |  |  |  |
| Alt 5 | Alt Gr 8 |  |  |  |  |
| Alt 6 | Alt Gr 9 |  |  |  |  |
| Alt 9 | Alt Gr   |  |  |  |  |

sehr langer Bogen (ca. 4 Buchstaben)

<u>Ta fel krei de, Klingelzeichen</u> Ia-fel-krei-de, Klingelzeichen